| Entering Non-PISD Courses/Workshops/Sessions into your Portfolio                                                                                                    |                                                                                                    |  |
|----------------------------------------------------------------------------------------------------|----------------------------------------------------------------------------------------------------|--|
| Workshop After logging into your eduphoria account, choose Workshop                                                                                                    |                                                                                                    |  |
| Click on '                                                                                                    | "My Portfolio"                                                                                                    |  |
| Portfolio Options         Add New Portfolio Entry         Click on         Add New Certification                                                                                                    | "Add New Portfolio Entry" (bottom left corner)                                                                                                    |  |
| <ul> <li>Outside workshop or conference</li> <li>Request for district professional development level</li> <li>College course</li> <li>Other</li> </ul>                                                                                                    | Choose the appropriate category and then click Next >                                                                                                    |  |
| Title:         String Art Fundamentals for Geometry Teachers         Description:         I took this class offered at Rice University!         Start Date:         Start Date:         Sum Mon Tue Wed Thu Fri Set<br>22 20 21 1 4 2 2 3 4<br>5 6 7 8 9 10 11<br>12 20 11 4 2 2 3 4<br>5 6 7 8 9 2 10 11<br>12 20 11 4 2 2 4 25<br>26 22 28 29 20 1 2<br>21 4 15 16 12 2 18<br>22 6 22 28 29 20 1 2<br>23 4 5 5 6 7 8 9 2         Start Time:         End Time:         0 • V AM • | Enter the appropriate title, description and date/time for which you are requesting credit.<br>Click Next >                                                                                                    |  |
| Effective Teaching Practices0General Staff Development0Gifted and Talented Foundational Training0Gifted and Talented Update0Off Duty Hours6Paraprofessional (Off Duty)0Paraprofessional (On Duty)0Texas SBEC CPE6                                                                                                    | Enter the number of hours for which you are requesting credit. You may choose multiple credit types if appropriate.<br>ETP Credit is approved by the Coordinator of Professional Development; Gifted and Talented Credit is approved by the Coordinator of Advanced Academics. All other credit types are approved by your campus principal or department supervisor. |  |
| Comments about the credit request:<br>I took this during the summer -                                                                                                    | decision on whether to grant or deny credit)                                                                                                    |  |

| Click | Next > |
|-------|--------|
|-------|--------|

You MUST attach a certificate of attendance or some other documentation proving your Choose File String Art -...tendance.pdf participation – Click "choose file', then locate and select the appropriate file. Click

here is my certificate of attendance

Description:

it will allow my students to receive tactile experiences with Geometrical concepts.

Finish

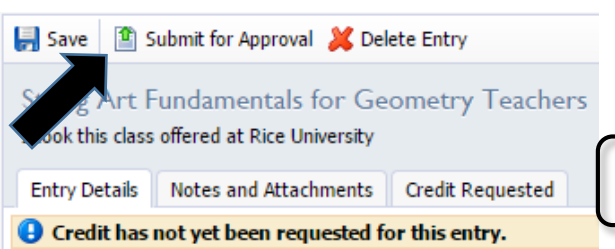

At this point you can edit (and re-save), delete or Submit your submission. Once you submit your request you will no longer be able to edit this request.

You MUST click the "Submit for Approval" button for your request to be processed!

Your principal or supervisor will NOT receive any notification of your request, so it is a good idea to send them an email notifying them that your request is awaiting their approval.